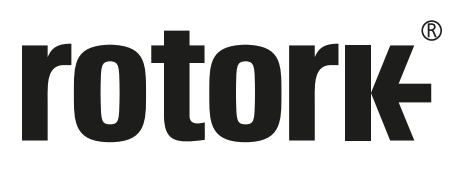

Keeping the World Flowing for Future Generations

## Estação Remota

Operação Remota em campo para a 3º geração dos atuadores IQ e SI

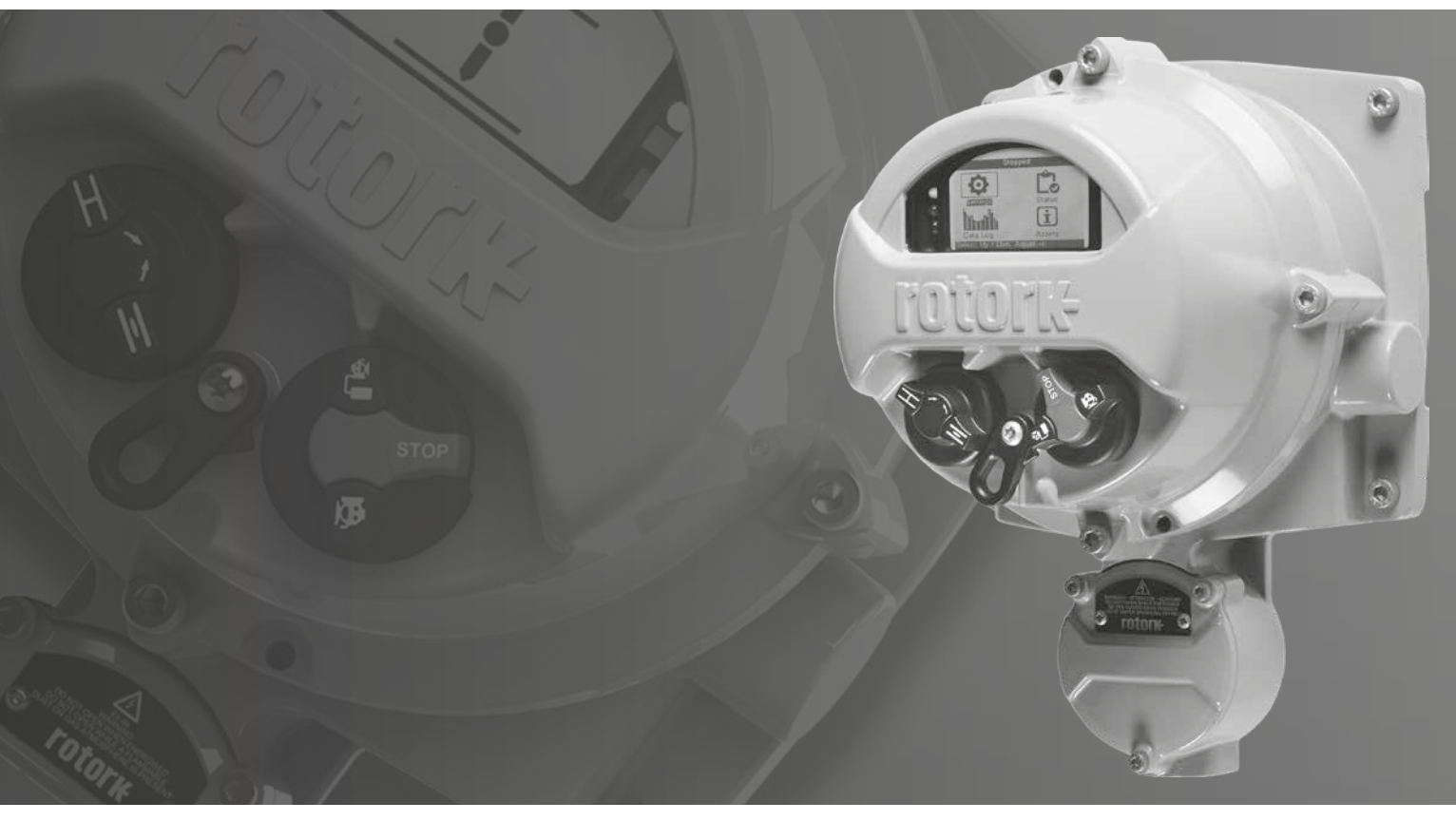

CE CA

Manual de Segurança e Instalação

#### Índice

| Seça | ão                                                    | Página |
|------|-------------------------------------------------------|--------|
| 1.   | Introdução                                            | 3      |
| 2.   | Segurança                                             | 4      |
| 3.   | Montagem do RHS                                       | 5      |
| 4.   | Conexão Elétrica                                      | 6      |
| 5.   | Autorizando o modo da estação remota<br>no atuador IQ | 8      |
| 6.   | Autorizando o modo da estação remota<br>no atuador SI | 9      |
| 7.   | Configuração do RHS                                   | 10     |
| 8.   | Operando o RHS                                        | 12     |
| 9.   | Aprovações                                            | 13     |
| 10.  | Ambiente                                              | 15     |
|      |                                                       |        |

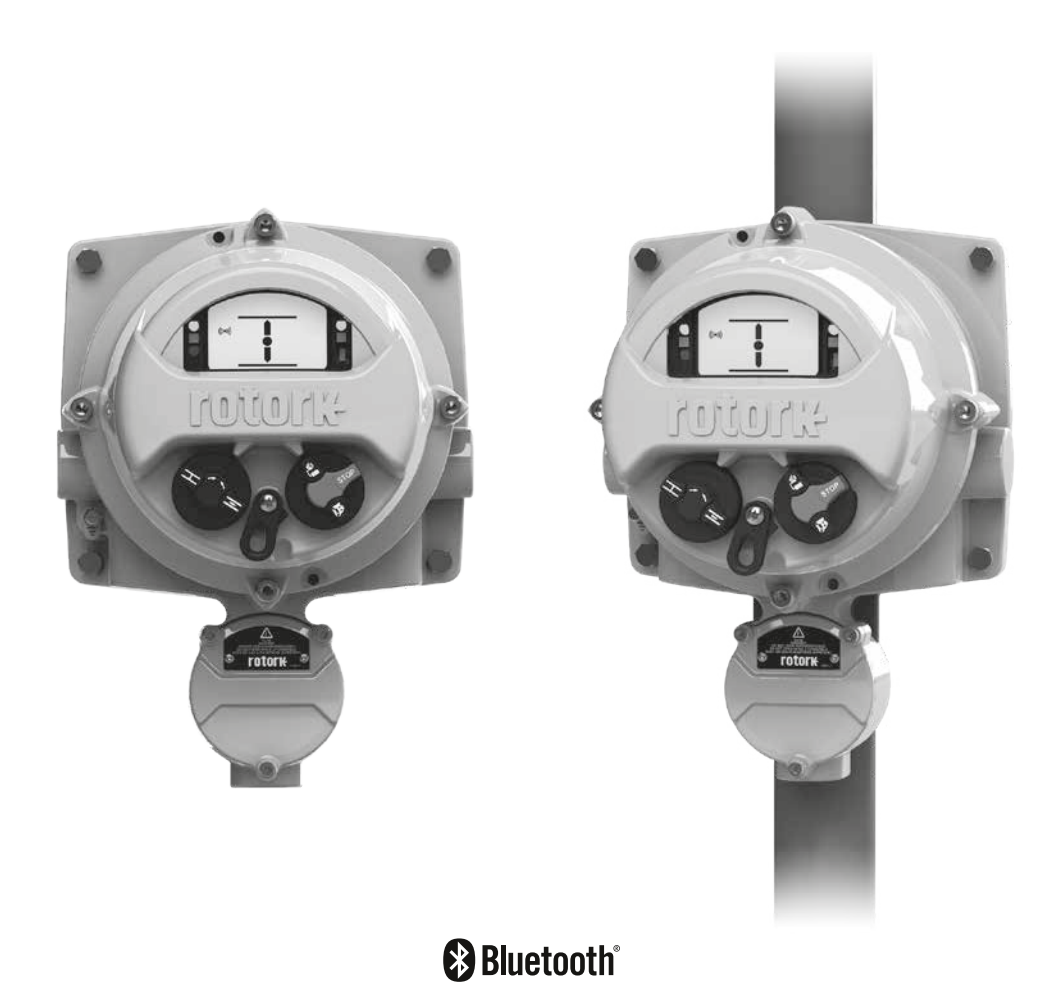

#### 1. Introdução

Os atuadores usados em muitas indústrias muitas vezes necessitam serem montados em ambientes controlados, inconvenientes ou simplesmente não adequado a operação humana. Nestes casos, é útil que seja capaz que vejamos seu status e operar localmente o atuador através de uma distância segura.

Tipicamente nestas situações encontraremos uma interface simples para operação e indicação básica, entretanto a aprimorada solução da Rotork permite ao usuário obter uma réplica exata da interface do atuador.

Usando o mesmo display e controle da interface do Rotork 3° geração de atuadores IQ e SI, usuários podem remotamente operar, interrogar e configurar o atuador Rotork em até 100m de distância. Por sua familiaridade, interface rica em recursos, a configuração não poderia ser mais simples usando a ferramenta de configuração Setting Tool da Rotork por Bluetooth® fornecida com o atuador.

Mantendo totalmente a funcionalidade do IQ ou SI, os dataloggers podem ser visualizados e acessados localmente na Estação Remota (RHS) ao invés de serem acessadas via atuador. A alimentação do RHS será fornecida pelo atuador, não havendo necessidade de fornecimento de fontes adicionais para o alimentar. As instruções a seguir devem ser seguidas e integrada ao programa de segurança quando da instalação e ao usar produtos da Rotork:

- Ler e salvar todas as instruções para instalação, operação e de serviço deste produto.
- Caso não seja entendido qualquer parte desta instrução, favor contatar a Rotork para esclarecimentos.
- Siga todos os avisos, precauções e instruções marcadas, e fornecidas, com o produto.
- Informar e instruir a pessoa qualificada da instalação, operação e manutenção do produto.
- Instalar o equipamento conforme especificação da Rotork e de acordo com o local apropriado e normas do país. Conecte todos os equipamentos em suas próprias fontes de energia.
- Para assegurar a correta performance, utilize-se de pessoas qualificadas para instalar, operar, atualizar e manter a unidade.
- Quando a substituição de partes for necessária, assegure-se que o técnico de serviço qualificado usará os sobressalentes recomendados pela Rotork. Substituições sem o uso das ferramentas e local adequado, poderá resultar em danos com fagulhas, choque elétricos e outros intemperes.
- Mantenha todos os invólucros em seu estado original (exceto quando de sua instalação, ou quando a manutenção estiver sendo feita por um profissional qualificado, para que seja prevenido de choques elétricos, danos pessoais ou no equipamento.
- A operação em condições improprias poderá causar danos a unidade ou a outras ao entorno.

Este manual foi elaborado para instruir um usuário competente a instalar, operar, ajustar e inspecionar a Estação Remota (RHS).

A instalação elétrica, manutenção e uso do RHS deve ser feita de acordo com a respectiva legislação e normas relacionadas ao uso seguro do equipamento aplicável ao lugar da instalação.

*Para o Reino Unido:* Eletricidade conforme Regulamento de Trabalho de 1989 e a diretriz dada pela edição aplicável dos 'IEE Regulamentos de Fiação' deve ser aplicada. Além disso, o usuário deve estar completamente ciente de suas funções no âmbito da Saúde e Segurança no Trabalho Act 1974.

*Para os EUA:* NFPA70, National Electrical Code R é aplicável. A instalação mecânica deve ser realizada conforme descrito neste manual e também de acordo com os códigos nacionais de normalização de práticas pertinentes. Se a plaqueta de identificação do RHS indicar que é adequado para uso em Atmosfera Potencialmente Explosiva (Área Classificada) então o RHS é adequado para uso em Zona 1 e Zona 2 (ou Div 1 e Div 2) classificação de área perigosa, como definido pela marcação da plaqueta do RHS.

Para o Canadá: CEC, Código Elétrico Canadense é aplicável

Todo equipamento conectado ao RHS deverá possuir certificação equivalente (ou melhor) para a classificação de área. A instalação, manutenção e uso do RHS instalado em área classificada deverá ser conduzida por uma pessoa competente e de acordo com todas as certificações e práticas especificas da classificação de área perigosas.

Qualquer inspeção ou reparo em um equipamento RHS sobre aprovação de área classificada não deverá ser feita que não esteja em conformidade com a Legislação Nacional ou Disposições Estatutárias relativa a classificação de área especificada.

O acesso a partes elétricas em funcionamento em área classificada não é permitido a não ser sob uma permissão especial de trabalho seja concedida, caso contrário toda a energia deverá ser isolada do equipamento ou o RHS movido para uma área não classificada para seu reparo. Somente peças de substituição aprovadas pela Rotork devem ser usadas. Sob nenhuma circunstância deve-se modificar ou alterar as condições do equipamento, pois poderia invalidar as condições sob as quais é garantida pela certificação.

Acesso aos condutores elétricos energizado é proibido em área classificada a menos que seja feito com uma autorização especial de trabalho, caso contrário, toda a energia deverá ser isolada e o RHS retirado para uma área não classificada para reparo ou atenção.

Somente pessoas capacitadas por seus treinamentos ou por experiência serão permitidas para que façam a instalação, manutenção e reparos dos equipamentos Rotork. Os trabalhos realizados deverão estar em concordância com este manual de instrução. O usuário e outras pessoas as quais vierem trabalhar com o equipamento deverão estar familiarizadas com suas responsabilidades por força de disposições legais relacionadas a segurança do trabalho.

#### ATENÇÃO: Invólucro do Material

O RHS é fabricado a partir de uma liga de alumínio com parafusos em aço inox e parafusos do invólucro com 12,9 grau de aço carbono de alta resistência.

O visor é em vidro temperado o qual é mantido por partes em silicone.

O usuário deverá assegurar que o ambiente de operação e qualquer material instalado ao entorno do RHS não reduzirá sua segurança ao uso, ou sua proteção conferida pelo, do RHS.

Se necessário, o usuário deverá assegurar que o RHS está adequadamente protegido contra condições ambientais de operação.

#### 3. Montagem do RHS

A Estação Remota (RHS) poderá ser montada tanto diretamente em parede ou em uma haste adequada a um suporte 'C'. Um espaço deverá ser deixado em torno do equipamento para permitir a passagem de cabos ou conduites. O posicionamento do display do RHS deverá permitir uma fácil visualização e a operação poderá ser feita a altura dos olhos do operador. A remoção do display principal não é necessária para que seja feita a montagem da unidade. A única unidade a ser removida é o involucro quando do cabeamento do atuador.

A parte traseira poderá ser montada em qualquer posição (incrementos de 90°) para acomodar diferentes requerimentos de entrada de cabos / conduites. Em ordem de manter o correto ângulo de visualização do display, poderá ser necessário girar a parte frontal para correta adequação.

**NOTA:** Peso unitário máximo = 9 kg

- 3.1 Alocar em um espaço adequado (parede vertical lisa ou estrutura) para que seja montada a unidade do RHS. O display e o controle deve ser de fácil acesso e visualização.
- 3.2 Marque um modelo usando o diagrama acima. Use o modelo para marcar a parede ou estrutura.
- 3.3 Assegure que qualquer permissão de trabalho seja obtida antes de seu início. Prepare os furos para montagem com as ferramentas adequadas.
- 3.4 Selecione os corretos parafusos pela referência do peso acima descrito para detalhes da montagem do RHS.
- 3.5 Instale a unidade do RHS na estrutura. Aperte os parafusos para assegurar uma segura fixação.

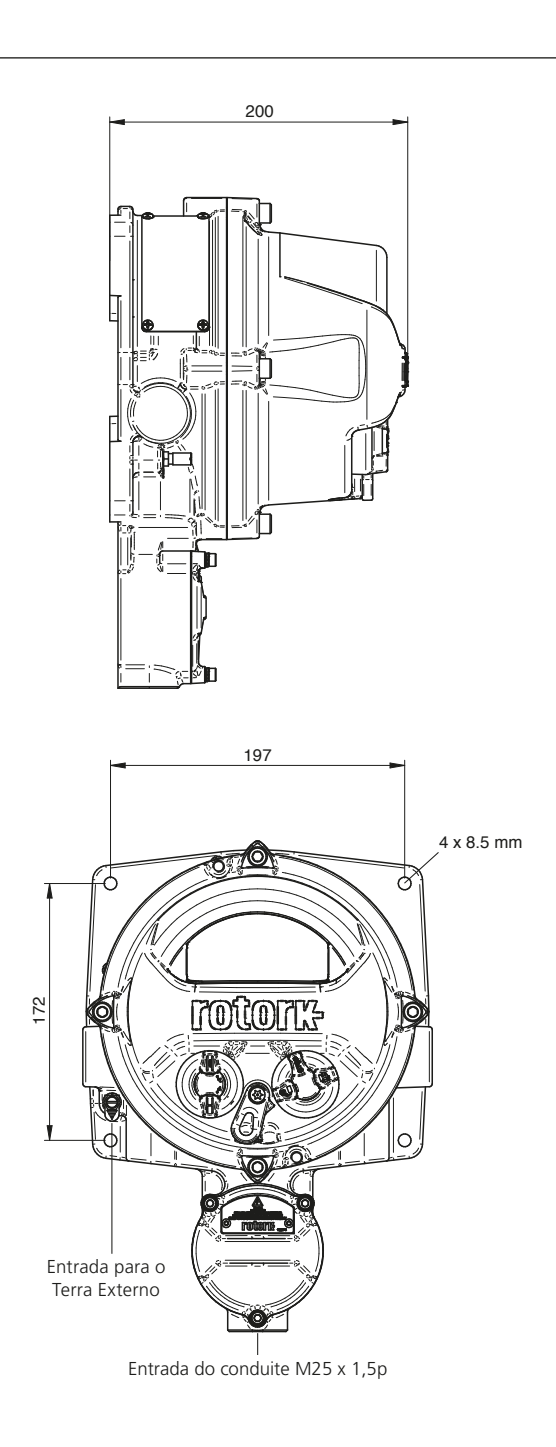

A unidade do RHS é alimentada por via um sistema de CAN Bus instalado nos atuadores Rotork como um opcional ao atuador sendo assim não é requerido nenhuma fonte de alimentação ou dispositivo de proteção. A única entrada de cabo é pela parte de baixo do terminal e com conexão padrão em M25. Uma adaptação pode ser fornecida para outros tamanhos de conexão incluindo medidas imperiais. A interconexão dos cabos não é fornecida. Abaixo está uma tabela com a especificação mínima do cabo para montagem remota até 50 m e até 100 m.

| No.          | PARÂMETRO                              | CABO BELDEN 3084A T5U500 (OU EQUIVALENTE)<br>ATÉ 100 M | ESPECIFICAÇÃO MÍNIMA PARA ATÉ 50 M    |  |
|--------------|----------------------------------------|--------------------------------------------------------|---------------------------------------|--|
| 1            | Tipo de cabo                           | Para trançado blindado                                 | Para trançado blindado                |  |
| 2            | N° de núcleos                          | 4 (par de dados + par de alimentação)                  | 4 (par de dados + par de alimentação) |  |
| 3            | Material Condutor                      | Cobre estanhado                                        | Cobre estanhado                       |  |
| 4            | Material de<br>isolamento do<br>núcleo | PVC (alimentação)<br>FPE (dados)                       | PVC                                   |  |
| 5            | Tipo da blindagem                      | Fita + Malha                                           | Malha                                 |  |
| Cobertura da |                                        | Malha ≥65%                                             | Malba >65%                            |  |
| 0            | blindagem                              | Fita = 100%                                            |                                       |  |
| 7            | Revestimento<br>externo                | PVC                                                    | PVC                                   |  |
| 8            | Capacitância do par                    | ≤40 pF/m                                               | ≤70 pF/m                              |  |
| 9            | Resistência do<br>condutor             | ≤175 Ohm/km (Alimentação)<br>≤280 Ohm/km (Dados)       | ≤175 Ohm/km<br>≤280 Ohm/km (Dados)    |  |
| 10           | Corrente                               | ≥1 A                                                   | ≥1 A                                  |  |

Nota: para instalação em área classificada adequados cabos equivalentes deverão ser usados de acordo com a regulamentação local.

#### Entrada de cabo

Somente cabos ou conduítes adequadamente certificados à prova de fogo podem ser usados em locais perigosos. A entrada do cabo é em M25 x 1,5p. Em locais perigosos, somente adaptadores de rosca certificados podem ser usados.

#### Para instalação nos EUA e Canadá

A selagem dos conduítes devem ser instaladas em seu invólucro. M25 x 1,5p para qualquer um  $\frac{1}{2}$ ",  $\frac{3}{4}$ ", 1", 1 $\frac{1}{4}$ " or 1 $\frac{1}{2}$ " NPT adaptadores são montados em fábrica.

 $\triangle$  **CUIDADO:** a fiação pode exceeder 70 °C em um ambiente de 70 °C.

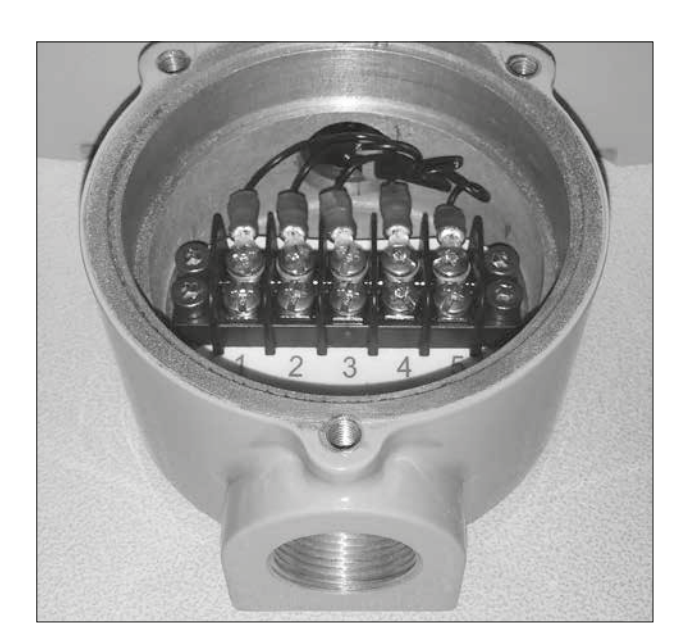

#### 4. Conexão Elétrica

Por favor siga as instruções da seção 3 para montagem do RHS antes da instalação dos cabos na unidade.

- 4.1 Uma vez que o correto cabo tenha sido especificado, cortado em sua correta medida (deixe aprox. 200 mm em cada ponta para a terminação final).
- 4.2 Encaixe o cabo em ambos compartimentos terminais do IQ3 e RHS para assegurar que a integridade seja mantida.
- 4.3 Desencape o isolamento e trance para que a entrado do par esteja exposto e adequada a entrada do grampo AMP para cada fio e isolamento. Isole para prevenir curto circuito.
- 4.4 Conecte o terminal em cada compartimento ao seu correto número de terminal seguindo o diagrama elétrico fornecido.

#### Conexão do aterramento

Uma entrada dedicada externa para aterramento é fornecida para o acoplamento da proteção do cabo de aterramento.

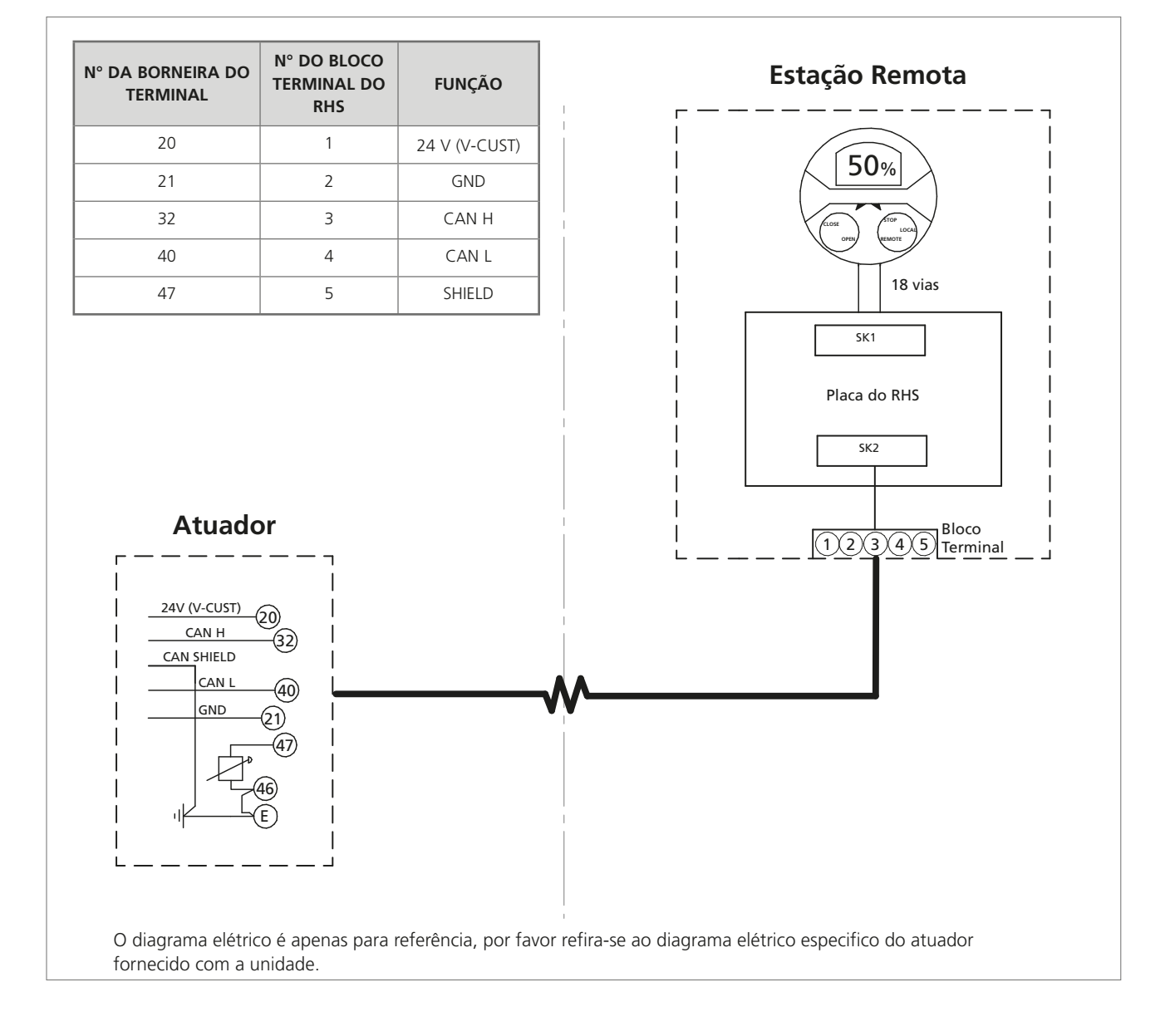

**NOTA:** As seguintes configurações devem ser realizadas somente no display do atuador. A configuração da seção 7 deverá ser feita no display do RHS.

Por favor se referencie ao PUB002-040 (manual de configuração do IQ) para configuração na estrutura do menu e PUB095-001 (manual da ferramenta de configuração Bluetooth<sup>®</sup> Rotork) para instruções de como utilizar a ferramenta de configuração Bluetooth<sup>®</sup> Rotork.

5.1 Navegação através do Menu de configuração

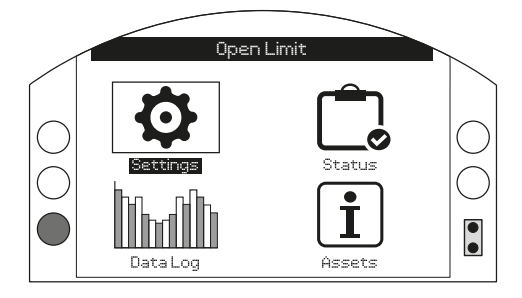

5.2 A partir da lista principal, controle de seleção

| Settings   |
|------------|
| Limits     |
| Indication |
| Control    |
| ESD        |
| Security   |
| Defaults   |
|            |
|            |

#### 5.3 Próximo local selecionado

| (                                             | Control |
|-----------------------------------------------|---------|
|                                               |         |
| Remote                                        |         |
| Interrupter Timer                             |         |
| $\checkmark \checkmark \leftarrow \downarrow$ |         |

5.4 A partir do menu de controle local, navegar para a seção da Estação Remota e realçada como 'Enabled'

| Stopped             |             |            |              |        |  |
|---------------------|-------------|------------|--------------|--------|--|
|                     | Loca        | al Control |              |        |  |
| Vandal              | Disa        | abled      |              | •      |  |
| Setting Tool        | 0           | Yes        | X            | No     |  |
| Maintained          | X           | Yes        | Ш            | No     |  |
| Delay Control       | 0           | Yes        | $\mathbb{N}$ | No     |  |
| Loss Of HMI         | $\boxtimes$ | Stayput    | []           | Remote |  |
| Remote Hand Station |             |            |              |        |  |
| Enabled             | X           | On         |              | Off    |  |
|                     |             |            |              | 6/6    |  |

#### Pressione 🕞 (entre com ROTACT para a senha).

Use 🔿 ou 🔿 para habilitar ou desabilitar o modo de Estação Remota de Controle.

#### 6. Autorizando o modo da estação remota no atuador SI

**NOTA:** A configuração a seguir deve ser executada somente no display do atuador. A configuração da seção 7 deve ser executada no display do modulo RHS.

Por favor se refira ao PUB021-069 (manual de configuração do SI) para configuração na estrutura do menu e PUB095-001 (manual da ferramenta de configuração Bluetooth<sup>®</sup> Rotork) para instruções de como utilizar a ferramenta de configuração Bluetooth<sup>®</sup> Rotork.

6.1 Navegar pelo menu de configuração

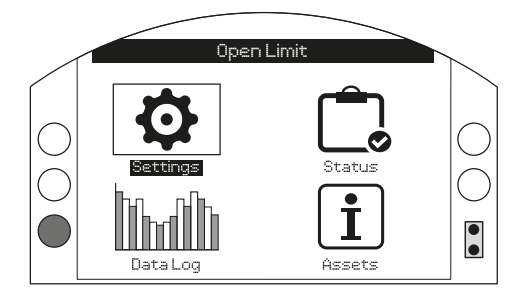

6.2 A partir da lista principal, selecionar Controle (Control)

| Settings    |
|-------------|
| Limits      |
| Stoke Tests |
| Indication  |
| Control     |
| Security    |
| Defaults    |
|             |
|             |

6.3 No próximo, selecionar Local

| Control          |
|------------------|
|                  |
| Remote           |
| Temporary Loss   |
| Stepping Control |
|                  |

6.4 A partir do Local no menu de controle, navegue até a seção da Estação Remota e habilite a opção 'Enabled'.

| Stopped             |             |         |             |        |  |  |
|---------------------|-------------|---------|-------------|--------|--|--|
| Local Control       |             |         |             |        |  |  |
| Vandal              | Dis         | abled   |             | •      |  |  |
| Setting Tool        | []          | Yes     | X           | No     |  |  |
| Maintained          | $\boxtimes$ | Yes     | D           | No     |  |  |
| Delay Control       | []          | Yes     | $\boxtimes$ | No     |  |  |
| Dead Man Local      | []          | On      | $\boxtimes$ | Off    |  |  |
| Loss Of HMI         | X           | Stayput | []          | Remote |  |  |
| Remote Hand Station |             |         |             |        |  |  |
| Enabled             | X           |         |             |        |  |  |
| ▲▼ ← 7/7            |             |         |             |        |  |  |

#### Pressione 🐻 (entre com ROTACT para a senha).

Use 🔿 ou 🔿 para habilitar ou desabilitar o modo de Estação Remota de Controle.

**NOTA:** as configurações a seguir podem ser feitas tanto no atuador quanto no display do RHS.

**Configuração de segurança Bluetooth** - A segurança do RHS e do atuador podem ser configuradas independentemente.

7.1 Navegue através da SETTINGS > SECURITY e abaixo da seção do Bluetooth, escolha o nível de acesso do Bluetooth requerido para o atuador.

#### Pressione 🗑 (entre com ROTACT para a senha).

## Use **O** ou **O** para selecionar o modo do Bluetooth do atuador.

Uma vez que o modo requerido esteja selecionado, pressione a para confirmar. O modo selecionado será salvo e mostrado na entrada da configuração.

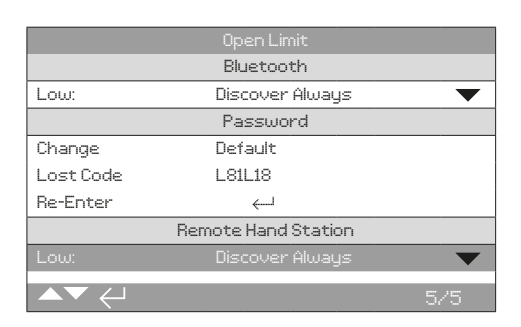

7.2 Navegue através da configuração > Segurança e abaixo da seção do RHS, escolha o nível de acesso do Bluetooth requerido para o RHS.

#### Pressione 🐻 (entre com a senha se aplicável).

Use O ou O para selecionar o modo do Bluetooth do RHS.

Uma vez que o modo requerido esteja selecionado, pressione a para confirmar. O modo selecionado será salvo e mostrado na entrada da configuração.

#### Configurar a ação em caso de perda do controle

**pelo RHS** - A ação do atuador pode ser configurada para um modo particular caso haja uma falha ou perda de comunicação com o atuador.

7.3 Navegue através da SETTINGS > CONTROL > REMOTE HAND STATION e abaixo da seção da Estação Remota selecione o modo de falha do IHM.

Pressione 🗑 (entre com a senha se aplicável).

Use **O** ou **O** para selecionar o modo de falha do IHM.

Uma vez que o modo requerido esteja selecionado, pressione a para confirmar. O modo selecionado será salvo e mostrado na entrada da configuração.

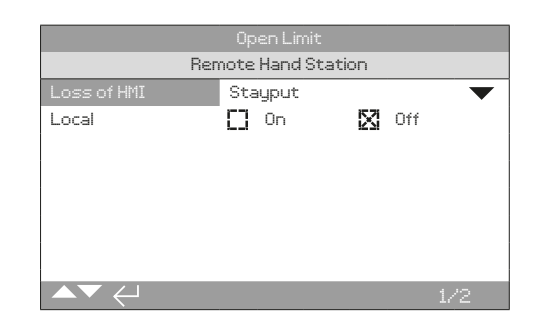

**Configuração do modo local** - A estação remota é projetada para trabalhar quando o atuador for configurado para a Estação Remota somente, entretanto você poderá configurar o RHS para trabalhar quando o atuador estiver configurado para controle local. Neste caso, ambos, o RHS e o atuador, permitirão controle local, com o último comando executado tendo prioridade.

7.4 Navegue através da SETTINGS > CONTROL > REMOTE HAND STATION e abaixo da seção da Estação Remota selecione modo local.

Pressione 🗑 (entre com a senha se aplicável).

### Use 🔿 ou 🔿 para selecionar o modo local ligado ou desligado.

#### 7. Configuração do RHS

# **Configuração da tela de início do display** - A tela de início do RHS e do atuador podem ser configuradas independentemente para que sejam mostradas diferentes informações.

**NOTA:** a configuração a seguir deve feita no dispositivo que está sendo configurado, exemplo, no atuador para a tela de início do atuador e no RHS para a tela de início do RHS.

#### 7.5 Configuração do IQ

Navegue através da SETTINGS > INDICATION > LOCAL DISPLAY e abaixo da seção do LCD selecione o modo da tela de início a partir das 4 opções:

Somente Posição

Torque A (analógico) + Posição

Torque D (digital) + Posição

Posicionamento

Pressione 🕞 (entre com a senha se aplicável).

Use **O** ou **O** para selecionar o modo local ligado ou desligado.

Uma vez que o modo requerido esteja selecionado, pressione 🕝 para confirmar. O modo selecionado será salvo e mostrado na entrada da configuração.

| Open Limit           |                  |  |  |  |
|----------------------|------------------|--|--|--|
| LCD                  |                  |  |  |  |
| Home Screen Position |                  |  |  |  |
| Power Save           | Torque (A) + POS |  |  |  |
|                      | Torque (D) + POS |  |  |  |
| Close LED            | Positioner       |  |  |  |
| Mid Travel LED       | On 🔻             |  |  |  |
| Alarm LED            | Disabled 🛛 🗸 🗸   |  |  |  |
| LCD / LED Test       | <i>ل</i> ــــــ  |  |  |  |
| ▲▼ ←                 | 1/7              |  |  |  |

#### 7.6 Configuração do SI

Navegue através da SETTINGS > INDICATION > LOCAL DISPLAY e abaixo da seção do LCD selecione o modo da tela de início a partir das 4 opções:

Somente Posição

Pressão (analógico) + Posição

Pressão (digital) + Posição

Posicionamento

Pressione 궁 (entre com a senha se aplicável).

Use **O** ou **O** para selecionar o modo local ligado ou desligado.

| Open Limit     |                  |  |  |  |  |
|----------------|------------------|--|--|--|--|
| LCD            |                  |  |  |  |  |
| Home Screen    | Position         |  |  |  |  |
| Power Save     | Pressure A + POS |  |  |  |  |
| Contrast       | Pressure D + POS |  |  |  |  |
|                | Positioner       |  |  |  |  |
| Close LED      | 🚺 Red 🛛 🔀 Green  |  |  |  |  |
| Mid Travel LED | On 🗸 🗸           |  |  |  |  |
| Alarm LED      | Disabled 🛛 🗸 🗸   |  |  |  |  |
| LCD / LED Test | l                |  |  |  |  |
| ▲▼ ← 1/7       |                  |  |  |  |  |

#### 8. Operando o RHS

A Estação Remota disponibiliza um display remoto montável que permite ao usuário monitorar e controlar o atuador montado em local inacessível. Todas as operações que podem ser feitas no atuador serão duplicadas na Estação Remota, incluindo sua configuração, download do log de dados e operação de controle local.

Em caso de uso do RHS para controle, os seletores de ambos atuador e RHS devem ser configurados conforme tabela abaixo:

A operação funcional e configuração do atuador pelo RHS imita a operação padrão do atuador, refira-se à publicação PUB002-039 (manual de instalação e segurança do IQ), PUB021-057 (manual de instalação e segurança do SI), PUB002-040 (Configuração do IQ) e PUB021-069 (Configuração do SI).

Os dados de evento do atuador conectado podem ser visualizados e extraídos pelo RHS. Para extração dos log de eventos por favor refira-se ao manual da ferramenta de configuração Rotork Bluetooth<sup>®</sup> Setting Tool *Pro* PUB095-001.

| SELETOR DO ATUADOR (ALTA PRIORIDADE) | SELETORES DA ESTAÇÃO<br>REMOTA | CONTROLE DO ATUADOR                                                                    |
|--------------------------------------|--------------------------------|----------------------------------------------------------------------------------------|
| Local                                | Local                          | Atuador*                                                                               |
| Local                                | Remoto                         | Atuador*                                                                               |
| Remoto                               | Local                          | Estação Remota                                                                         |
| Remoto                               | Remoto                         | Estação Remota através de cartões opcionais ou<br>controle por cabo via bloco terminal |

\* O atuador permanece em controle a menos que o modo Local seja habilitado.

Quando o modo Local é habilitado, o RHS compartilha o controle ao invés do set do atuador para controle local. Refira-se a seção 7.4

Refira a plaqueta de identificação do RHS para respectiva aprovação de área.

#### EU & UK - Classificação de Área

ATEX (2014/34/EU), UKEX (2016 No. 1107) II 2 G D Ex db IIB T4 Gb

#### Ex tb IIIC T120 °C Db T4, IP66 & IP68

Temperatura ambiente -20 °C a +70 °C (-4 °F a +158 °F) \*Opção -30 °C a +70 °C (-22 °F a +158 °F) \*Opção -40 °C a +70 °C (-40 °F a +158 °F) \*Opção -50 °C a +40 °C (-58 °F a +104 °F)

#### Ex db IIC T4 Gb T4

Ex tb IIIC T120 °C Db T4, IP66 & IP68 Temperatura ambiente -20 °C a +70 °C (-4 °F a +158 °F) \*Opção -30 °C a +70 °C (-22 °F a +158 °F) \*Opção -40 °C a +70 °C (-40 °F a +158 °F) \*Opção -50 °C a +40 °C (-58 °F a +104 °F)

#### Internacional - Classificação de Área

#### IEC 60079-0, IEC 60079-1 & IEC 60079-31 Ex db IIB T4 Gb

Ex tb IIIC T120 °C Db T4, IP66 & IP68 Temperatura ambiente -20 °C a +70 °C (-4 °F a +158 °F) \*Opção -30 °C a +70 °C (-22 °F a +158 °F) \*Opção -40 °C a +70 °C (-40 °F a +158 °F) \*Opção -50 °C a +40 °C (- 58 °F a +104 °F)

#### Ex db IIC T4 Gb T4 Ex tb IIIC T120 °C Db T4, IP66 & IP68

Temperatura ambiente -20 °C a +70 °C (-4 °F a +158 °F) \*Opção -30 °C a +70 °C (-22 °F a +158 °F) \*Opção -40 °C a +70 °C (-40 °F a +158 °F) \*Opção -50 °C a +70 °C (-58 °F a +158 °F)

#### China – Classificação de Área (CCC Ex)

#### 2020322307001142 & 2020322307001124 GB 3836.1 – 2021, GB 3836.2 – 2021 GB 3836.3 – 2021, GB 3836.31 – 2021 Ex db IIB T4 Gb, Ex tb IIIC T120C Db IP66/IP68 Ex db IIC T4 Gb, Ex tb IIIC T120C Db IP66/IP68 Ex dbeb IIB T4 Gb, Ex tb IIIC T120C Db IP66/IP68 Ex dbeb IIC T4 Gb, Ex tb IIIC T120C Db IP66/IP68

Temperatura ambiente -20 °C a +70 °C (-4 °F a +158 °F) \*Opção -30 °C a +70 °C (-22 °F a +158 °F) \*Opção -40 °C a +70 °C (-40 °F a +158 °F) \*Opção -50 °C a +40 °C (- 58 °F a +104 °F)

#### 2020322307000647 & 2020322307000648

GB 3836.1 – 2021, GB 3836.2 – 2021 GB 3836.31 – 2021

Ex db IIB T4 Gb, Ex tb IIIC T120°C Db Ex db IIC T4 Gb, Ex tb IIIC T120°C Db

Temperatura ambiente -20 °C a +70 °C (-4 °F a +158 °F) \*Opção -30 °C a +70 °C (-22 °F a +158 °F) \*Opção -40 °C a +70 °C (-40 °F a +158 °F) \*Opção -50 °C a +40 °C (- 58 °F a +104 °F)

#### EUA - Classificação de Área

CSAus - A prova de explosão para o artigo 500 NEC (FM3600, FM3615 & FM3616) Classe I, Divisão 1, Grupos C & D Classe II, Divisão 1, Grupos E, F & G

#### FM a prova de explosão para o artigo 500 NEC FM3600, FM3615 & FM3616

Temperatura ambiente -30 °C a +70 °C (-22 °F a +158 °F) \*Opção -40 °C a +70 °C (-40 °F a +158 °F) \*Opção -50 °C a +40 °C (-58 °F a +104 °F)

#### Classe I, Divisão 1, Grupos B, C & D

Classe II, Divisão 1, Grupos E, F & G Temperatura ambiente -30 °C a +70 °C (-22 °F a +158 °F) \*Opção -40 °C a +70 °C (-40 °F a +158 °F) \*Opção -50 °C a +40 °C (-58 °F a +104 °F)

#### Canada – Classificação de Área

CSA a prova de explosão para C22.2 No. 30 CSA a prova de explosão e poeira para C22.2 No. 25 Classe I, Divisão 1, Grupos C & D Classe II, Divisão 1, Grupos E, F & G Temperatura ambiente -30 °C a +70 °C (-22 °F a +158 °F) \*Opção -40 °C a +70 °C (-40 °F a +158 °F) \*Opção -50 °C a +40 °C (-58 °F a +104 °F)

#### Classe I, Divisão 1, Grupos B, C & D Classe II, Divisão 1, Grupos E, F & G

Temperatura ambiente -30 °C a +70 °C (-22 °F a +158 °F) \*Opção -40 °C a +70 °C (-40 °F a +158 °F) \*Opção -50 °C a +40 °C (-58 °F a +104 °F)

#### Brasil - Classificação de Área (INMETRO)

Portaria no. 115: 2022 ABNT NBR IEC 60079-0: 2013 ABNT NBR IEC 60079-1: 2016 ABNT NBR IEC 60079-7: 2008 ABNT NBR IEC 60079-31: 2014 CPEx24.1541X CPEx24.1542X Ex db IIB T4 Gb Ex tb IIIC T120 °C Db, IP6X Temperatura ambiente -20 °C a +70 °C (-4 °F a +158 °F)\* \*Opção -30 °C a +70 °C (-22 °F a +158 °F) \*Opção -40 °C a +70 °C (-40 °F a +158 °F) \*Opção -50 °C a +40 °C (-58 °F a +104 °F)

Ex db IIC T4 Gb Ex tb IIIC T120 °C Db, IP6X

Temperatura ambiente -20 °C a +70 °C (-4 °F a +158 °F)\* \*Opção -30 °C a +70 °C (-22 °F a +158 °F) \*Opção -40 °C a +70 °C (-40 °F a +158 °F) \*Opção -50 °C a +40 °C (-58 °F a +104 °F)

A Rotork pode fornecer o RHS para especificação do pais que não esteja listado acima. Por favor nos contate para detalhes.

3

#### 9. Aprovações

Refira a plaqueta de identificação do RHS para respectiva aprovação de área.

#### EUA - Não Área explosiva

#### UL50 Invólucro tipo 4x & 6

Temperatura ambiente -30 °C a +70 °C (-22 °F a +158 °F) \*Opção -40 °C a +70 °C (-40 °F a +158 °F) \*Opção -50 °C a +40 °C (-58 °F a +104 °F)

#### Internacional - Não Área explosiva

Graus de Proteção, BS EN60529 IP66 & IP68, (7 metros até 72 horas) Temperatura ambiente -30 °C a +70 °C (-22 °F a +158 °F) \*Opção -40 °C a +70 °C (-40 °F a +158 °F) \*Opção -50 °C a +40 °C (-58 °F a +104 °F)

#### Canada - Não Área explosiva

Invólucro Tipo 4x & 6 CSA C22.2 No. 94

Temperatura ambiente -30 °C a +70 °C (-22 °F a +158 °F) \*Opção -40 °C a +70 °C (-40 °F a +158 °F) \*Opção -50 °C a +40 °C (-58 °F a +104 °F)

A Rotork pode fornecer o RHS para especificação do pais que não esteja listado acima. Por favor nos contate para detalhes.

#### Máximo espaço construtivo do interstício

| Juntas à prova de explosão                                   | Máx. Interstício<br>(mm) | Min. Comprimento<br>(mm) | Tipo do Equipamento       |
|--------------------------------------------------------------|--------------------------|--------------------------|---------------------------|
| Proteção Elétrica / Invólucro Traseiro                       | 0,15                     | 26,00                    | Todos os tipos e tamanhos |
| Proteção Terminal / Invólucro Traseiro<br>ATEX, IECEx & UKEX | 0,15                     | 12,50                    | RHS                       |
| Tampa de Terminal / Invólucro para<br>FM & CSA               | 0,115                    | 12,50                    | RHS                       |
| Fiação para FM & CSA                                         | 0,115                    | 25,00                    | RHS                       |
| Transferência pelo cabo                                      | 0,15                     | 25,00                    | RHS                       |

#### RHS com certificados IECEx, ATEX, UKEX e CSA

#### **⚠** CONDIÇÕES ESPECIAIS

Esta Estação Remota deve ser instalada em área onde o risco de impacto ao visor frontal seja mínimo. O equipamento inclui algumas pinturas externas não-metálicas incluindo a proteção da pintura. Para evitar o acumulo eletrostático, a limpeza deve ser feita somente com um pano umedecido com agua.

Para conformidade com CAN / CSA C22.2 No. 61010-1-12 o RHS deverá ser conectado com o atuador Rotork.

#### DETALHES DA ROSCA PARA APROVAÇÃO ATEX, UKEX E IECEX

| Rosca              | Tamanho   | Comprimento | Tipo do                      |
|--------------------|-----------|-------------|------------------------------|
|                    | da Rosca  | de rosca    | Equipamento                  |
| Entrada do<br>Cabo | M25 x 1,5 | 20,00       | Todos os tipos e<br>tamanhos |

#### ⚠ INVÓLUCRO DOS PARAFUSOS EXTERNOS

Os parafusos externos são em aço inox grau A4-80 M8 para o display principal e 12,9 M5 tampa terminal.

#### Vibração, choque e ruído

A Estação Remota padrão do IQ é adequada a aplicações onde a vibração e choques severos não excedem ao seguinte:

| Тіро              | Nível                                                                                                |  |  |  |
|-------------------|----------------------------------------------------------------------------------------------------|--|--|--|
| Vibração induzida | 1g rms total para todas as vibrações com<br>frequência na faixa de 10 a 1.000 Hz                     |  |  |  |
| Choque            | 5g de pico de aceleração                                                                             |  |  |  |
| Sísmico           | 2g de aceleração ao longo de uma faixa de frequência de 1 a 50 Hz se operado durante e após o evento |  |  |  |
| Ruído emitido     | Testes independentes mostraram que há 1 m<br>ruídos gerados não excederam 65 db (A)                  |  |  |  |

#### 10. Ambiente

| Objeto                                  | Definição                     | Observações /<br>Exemplos              | Risco      | Reciclável | Código de<br>resíduo EU | Descarte                                                                                                    |
|-----------------------------------------|-------------------------------|----------------------------------------|------------|------------|-------------------------|----------------------------------------------------------------------------------------------------|
| Elétrico e<br>equipamento<br>eletrônico | Placa de circuito<br>impresso | Todos os produtos<br>Todos os produtos | Sim<br>Sim | Sim<br>Sim | 20 01 35<br>17 04 10    | usar recicladores especializados                                                                                     |
| Vidro                                   | Lente / Janela                | IQ                                     | Não        | Sim        | 16 01 20                | usar recicladores especializados                                                                                     |
| Metais                                  | Alumínio<br>Cobre / Latão     | Cobertura<br>Fio                       | Não<br>Não | Sim<br>Sim | 17 04 02<br>17 04 01    | Usar recicladores licenciados                                                                                        |
| Borracha                                | Vedações e Anel<br>de vedação | Cobertura                              | Sim        | Não        | 16 01 99                | Pode exigir tratamento especial<br>antes do descarte, usar uma<br>empresa especializada na<br>eliminação de resíduos |

#### Usuário Final deverá aconselhar sobre a eliminação ao fim da vida útil do produto

Em todos os casos verifique a regulamentação da autoridade local antes do descarte.

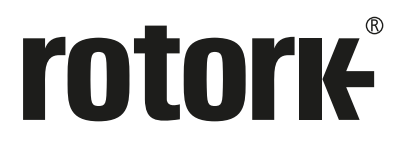

# www.rotork.com

Uma lista completa de nossas vendas mundiais e rede de serviços encontra-se disponível em nosso website.

UK Rotork plc tel +44 (0)1225 733200 email mail@rotork.com USA Rotork Controls Inc. tel +1 (585) 247 2304 email info@rotork.com

> Como parte de um processo de desenvolvimento contínuo do produto, a Rotork reserva-se o direito de emendar e alterar as especificações sem prévio aviso. Os dados publicados estão sujeitos à alteração. Para a versão mais atual, visite nosso website em www.rotork.com

PUB002-059-13 Emitido 09/24 O nome Rotork é uma marca registrada. A Rotork reconhece todas as marcas registradas. A marca Bluetooth<sup>®</sup> e logo são marcas registradas pelo seu dono Bluetooth SIG, Inc. e podem ser usadas nas marcas sobre as licenças da Rotork. Publicado e Produzido no Reino Unido pela Rotork. POLTG1024